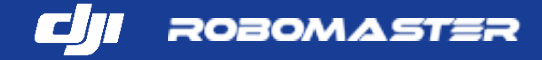

## 機械人技術與人工智能(AI)編程

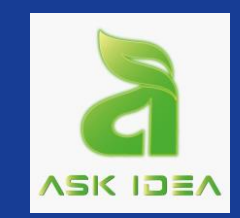

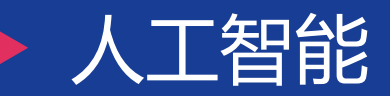

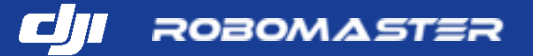

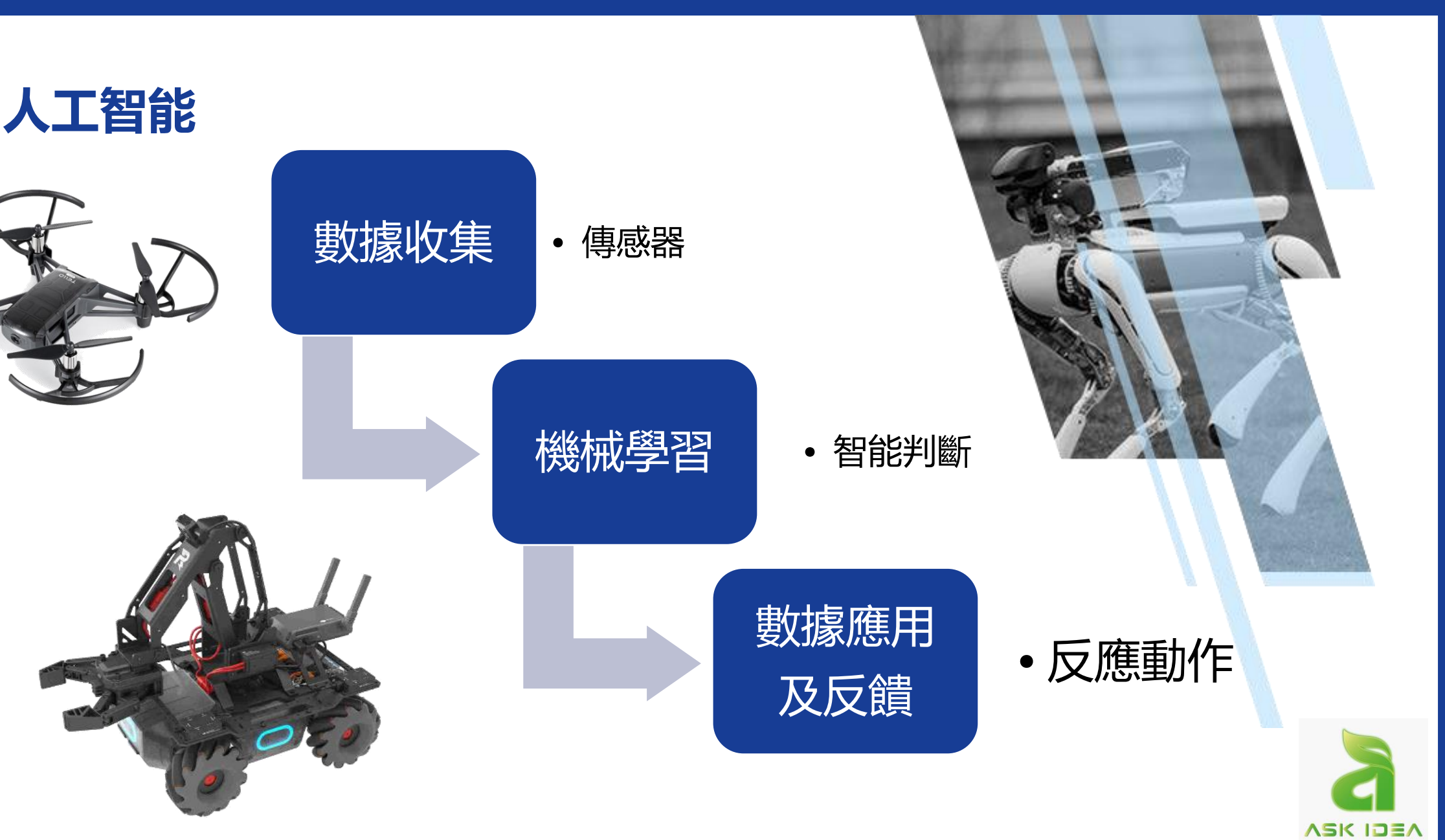

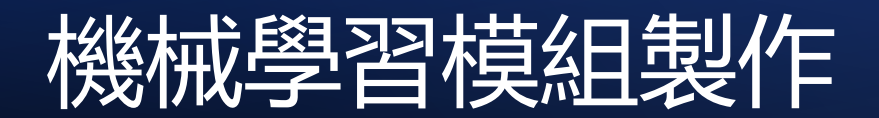

| MarsAl × +                                                                                                    |                                                                | • - • ×                    | ⊘ MarsAl × +                                 |                                                               | • - • ×                     |
|----------------------------------------------------------------------------------------------------|----------------------------------------------------------------|----------------------------|----------------------------------------------|---------------------------------------------------------------|-----------------------------|
| <ul> <li>         ← → C             ▲ 小安全   demoxmasterpool.cn:1800u/maex         </li> <li>             MarsAl         </li> </ul> |                                                                | x ₩ ₩ ₩ :<br>A             | ← → C ▲ 小安全   demo.masterpool.cn:18000/index |                                                               | R * * @ :<br>ñ              |
| Þ                                                                                                    | 次迎进入MarsAI<br>初次使用MarsAI? 您可以查查問到 或最後执行以下操作<br>使用有问题? 请进入 宫即中心 |                            |                                              | 次迎进入MarsAI<br>初次使用MarsAI? 您可以直看把引或直接执行以下操作<br>使用有问题? 講进入 智能中心 |                             |
| +' + <b>*</b> *<br>-<br>-                                                                                                    |                                                                | * *:                       | +' <b>+</b> '                                |                                                               | * +:                        |
| 1、标注管理                                                                                                    | 2、模型训练                                                         | 3、模型发布                     | 1、标注管理                                       | 2、模型训练                                                        | 3、模型发布                      |
| 在这重您可以创建任务,上传图<br>像/视频素材进行标注。                                                                                                    | 训络数提集,您可以获得一个新<br>的模型。                                         | 管理现有模型,您可以校验和应<br>用模型。     | 在这里您可以创建任务,上传圈<br>像/倪频素材进行标注。                | 训练数据集,您可以获得一个新<br>的模型。                                        | 管理现有模型,您可以校验和应<br>用模型。      |
| 进入标注管理                                                                                                    | 开始训练模型                                                         | 模型库管理                      | 进入标注管理                                       | 开始训练极型                                                        | 极型库管理                       |
| 日 ク @ @ @ @ @ @                                                                                                    | 首先创建标注任务                                                       | ▲ 節 @ ● 户 ♥ ₩ ≤ 0 英 1203 國 |                                              | 第二步模型训练                                                       | ∧ 🦛 🗑 💊 👂 👼 🝏 点 여) 英 1552 👼 |

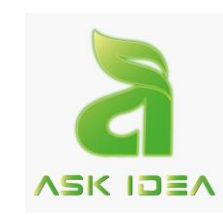

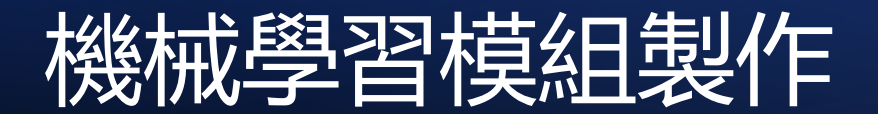

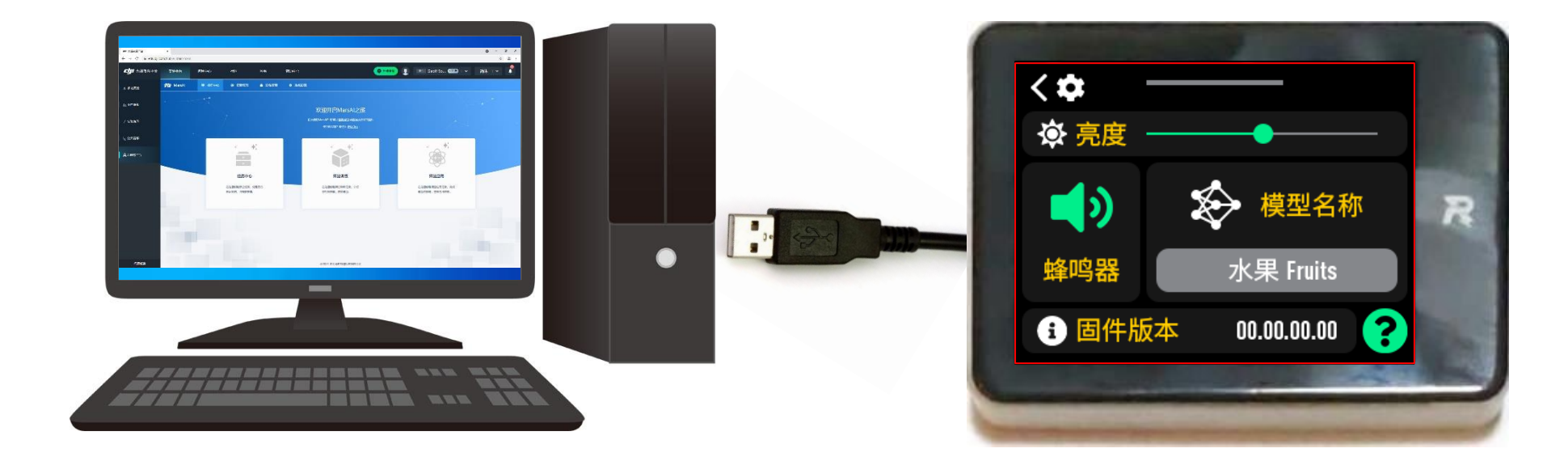

![](_page_3_Picture_2.jpeg)

### 機械學習例子Machine Learning

![](_page_4_Picture_1.jpeg)

![](_page_4_Picture_2.jpeg)

### 機械學習例子Machine Learning

![](_page_5_Picture_1.jpeg)

![](_page_5_Picture_2.jpeg)

## 機械學習例子Machine Learning

![](_page_6_Picture_1.jpeg)

![](_page_6_Picture_2.jpeg)

# **J**I EDUCATION HUB

![](_page_7_Picture_1.jpeg)

![](_page_7_Picture_2.jpeg)

![](_page_8_Picture_0.jpeg)

![](_page_8_Picture_1.jpeg)

![](_page_8_Picture_2.jpeg)

![](_page_8_Picture_3.jpeg)

![](_page_9_Picture_0.jpeg)

![](_page_9_Picture_1.jpeg)

啟動規則

透過5個電子視覺標籤隨機產生一串由1~5 組成的隨機數,機械人需要在1米以外的距離, 按照1到5的順序依次擊中5個視覺標籤上方的裝甲模組,即可視為成功啟動。

啟動成功會有標記。成功啟動後,電子視覺
 標籤會顯示攻擊力加成視覺標籤,機械人識別
 到該視覺標籤後全隊獲得2倍攻擊力加成。

![](_page_9_Picture_5.jpeg)

![](_page_9_Picture_6.jpeg)

![](_page_10_Picture_0.jpeg)

![](_page_10_Picture_1.jpeg)

![](_page_10_Picture_2.jpeg)

## ●實行方式一般分為兩種: ●第一種是「自動瞄準模組」(簡易) ●第二種是「PID 控制器」(進階)

![](_page_10_Picture_4.jpeg)

#### 以程式設計模組自動瞄準

#### 怎樣使用自動瞄準模組來瞄準

● 智能大類—>「識別到(紅心)並瞄準」。

![](_page_11_Picture_4.jpeg)

- 使用這個模組可以簡單地自動瞄準目標, 支援包
- 含圖形、數字和字母的視覺標籤。

智能

![](_page_11_Picture_7.jpeg)

● 在程式中, 啟用視覺標籤識別後, 當視野中出現
 設定的視覺標籤後, 機械人可以自動瞄準。

![](_page_11_Picture_9.jpeg)

需要注意:如果在執行自動瞄準模組時,機械人的視野中沒有需要瞄準的視覺標籤,將不會有相應的動作。

![](_page_11_Picture_11.jpeg)

![](_page_12_Picture_1.jpeg)

#### 影響識別效果的情況

 ● 如果視覺標籤處於機械人視野中心,識別到的信息是準確的,但有其他情況會對 識別效果造成影響:

| 情況 | 旋轉       | 顛倒  | 透視   | 移動過快 | 光線不足 | 遮擋   |
|----|----------|-----|------|------|------|------|
|    | <b>A</b> | ¥   | A    | A    | A    | A    |
| 影響 | 無影響      | 無影響 | 較大影響 | 較大影響 | 較大影響 | 無法識別 |

![](_page_12_Picture_5.jpeg)

![](_page_13_Picture_0.jpeg)

![](_page_13_Figure_1.jpeg)

![](_page_14_Picture_0.jpeg)

![](_page_14_Picture_1.jpeg)

![](_page_14_Picture_2.jpeg)

# ●實行方式一般分為兩種: ●第一種是「自動瞄準模組」(簡易) ●第二種是「PID 控制器」(進階)

![](_page_14_Picture_4.jpeg)

#### 獲取視覺標籤資訊

● 當我們啟用視覺標籤識別後,相應的模組「識別

 到的視覺標籤資訊」會傳回一系列的即時資訊,我

們可以將這些數據儲存在清單中。

![](_page_15_Picture_4.jpeg)

與程式中的變數相同,清單資訊也會即時顯示在
 FPV 視窗中。按照下圖所示編寫程式,點擊執行後
 開啟 FPV 視窗,並讓視覺標籤出現在機械人的視野

當中再觀察:

![](_page_15_Figure_7.jpeg)

機械人識別到視覺標籤後,傳回的數據以六個為一組,識別到多少視覺標籤就會傳回多少組數據,這些視覺信息還會實時更新。

![](_page_15_Picture_9.jpeg)

![](_page_15_Picture_10.jpeg)

![](_page_16_Picture_0.jpeg)

#### 視覺信息的格式

●創建一個名為「MarkerList」的列表來儲存 視覺標簽信息。每一個視覺標籤出現在視野時, 會產生 6 個特徵信息:

- 視覺標籤的數量
- 視覺標籤的 ID
- 標籤在視野中的橫坐標、縱坐標
- 標籤的寬度、高度

![](_page_16_Picture_7.jpeg)

ROBOMASTER

例子一:1個標籤

![](_page_16_Picture_9.jpeg)

| Ν                    | ID_1            | X_1                     | Y_1                     | W_1                    | H_1                    | ID_2                 | X_2                     | ••••• | H_n                      |
|----------------------|-----------------|-------------------------|-------------------------|------------------------|------------------------|----------------------|-------------------------|-------|--------------------------|
| 表示識別到<br>的視覺標籤<br>數目 | 第1個視覺<br>標籤的 ID | 第1個視覺<br>標籤在視野<br>中的橫座標 | 第1個視覺<br>標籤在視野<br>中的縱座標 | 第1個視覺<br>標籤在視野<br>中的寬度 | 第1個視覺<br>標籤在視野<br>中的高度 | 第 2 個視<br>覺標籤的<br>ID | 第2個視覺<br>標籤在視野<br>中的橫座標 |       | 第 n 個視<br>覺標籤在視<br>野中的高度 |

#### 獲取視覺標籤資訊

#### 視覺信息的格式

●創建一個名為「MarkerList」的列表來儲存 視覺標簽信息。每一個視覺標籤出現在視野時, 會產生 6 個特徵信息:

- 視覺標籤的數量
- 視覺標籤的 ID
- 標籤在視野中的橫坐標、縱坐標
- 標籤的寬度、高度

![](_page_17_Picture_7.jpeg)

例子二:2個標籤

![](_page_17_Picture_8.jpeg)

| N                    | ID_1               | X_1                           | Y_1                         | W_1                        | H_1                        | ID_2                  | X_2                         | Y_2                             | W_2                        | H_2                        | ••••• | H_n                          |
|----------------------|--------------------|-------------------------------|-----------------------------|----------------------------|----------------------------|-----------------------|-----------------------------|---------------------------------|----------------------------|----------------------------|-------|------------------------------|
| 表示識別<br>到的視覺<br>標籤數目 | 第1個視<br>覺標籤的<br>ID | 第 1 個視<br>覺標籤在<br>視野中的<br>橫座標 | 第1個視<br>覺標籤在<br>視野中的<br>縱座標 | 第1個視<br>覺標籤在<br>視野中的<br>寬度 | 第1個視<br>覺標籤在<br>視野中的<br>高度 | 第 2 個<br>視覺標<br>籤的 ID | 第2個視<br>覺標籤在<br>視野中的<br>橫座標 | 第2個<br>視覺標<br>籤在視<br>野中的<br>縱座標 | 第2個視<br>覺標籤在<br>視野中的<br>寬度 | 第2個視<br>覺標籤在<br>視野中的<br>高度 |       | 第 n 個視<br>覺標籤在<br>視野中的<br>高度 |

![](_page_17_Picture_10.jpeg)

![](_page_18_Picture_0.jpeg)

![](_page_18_Picture_1.jpeg)

**ASK IDEA** 

#### (進階)使用 PID 控制器

![](_page_18_Picture_3.jpeg)

|         | 優點                                    | 缺點                                                  |
|---------|---------------------------------------|-----------------------------------------------------|
| PID 控制器 | 可以優化瞄準效<br>果,按照需求修<br>改自動瞄準射擊<br>的功能。 | 模組較多, 實行起來<br>比較複雜; 需要對<br>PID 控制器參數設定<br>有一定的基礎認識。 |

![](_page_18_Picture_5.jpeg)

![](_page_19_Picture_0.jpeg)

#### 什麼是 PID 控制器

- PID 控制器是一個反饋控制部件,常用於溫 度控制、摩打控制等
- 什是是「反饋控制」?

執行一系列動作後,將實際結果和期望結果進 行比較,從而調整下一步行動

![](_page_19_Picture_6.jpeg)

#### ● 現實例子:

老師按特定方式授課 → 學生從課堂中學習 →
期望學生能掌握全部知識 → 以考試測量成效
→ 老師按照學生成績放慢 / 加快 / 維持往後講
解速度

![](_page_19_Picture_9.jpeg)

![](_page_19_Picture_10.jpeg)

![](_page_20_Picture_0.jpeg)

![](_page_20_Picture_1.jpeg)

### 什麼是 PID 控制器

- PID 控制器,由比例單元(P)、積分單元(I)和微分單元(D)組成
- 透過調整三個單元的增益數值 Kp 、Ki 和 Kd 來達到其特勻

![](_page_20_Figure_5.jpeg)

![](_page_20_Picture_6.jpeg)

模拟PID控制系统原理框图

![](_page_21_Picture_0.jpeg)

![](_page_21_Picture_1.jpeg)

#### PID 控制器的 P (Proportional) – 比例單元

- P (Proportional) 比例單元
- 透過增益數值 Kp 調控
- 最基礎、最常用
- 將誤差以比例放大來控制(雲台 / 摩打)
- Kp 愈大,反應速度愈快
- 例子 1:

![](_page_21_Picture_9.jpeg)

Kp 過大 (例如 9999) 會令 PID 過份反應, 遍離控制

●例子 2:

![](_page_21_Picture_12.jpeg)

![](_page_22_Picture_0.jpeg)

![](_page_22_Picture_1.jpeg)

#### PID 控制器的 I (Integral) – 積分單元 PID 控制器的 D (Derivative) – 微分單元

I (Integral) 積分單元

- 透過增益數值 Ki 調控
- 將誤差累積乘以 Ki,以消除誤差很小時 的左右 / ,上下抖動

● 例子:

![](_page_22_Figure_7.jpeg)

D (Derivative) 微分單元

透過增益數值 Kd 調控

將誤差的變動乘以 Kd, 控制變動範圍

![](_page_23_Picture_0.jpeg)

![](_page_23_Picture_1.jpeg)

#### 簡介 PID 控制器的模塊使用

![](_page_23_Figure_3.jpeg)

![](_page_23_Picture_4.jpeg)

• 使用此模塊將誤差輸入 PID 控制器中

![](_page_23_Picture_6.jpeg)

• 獲得一次 PID 運算的輸出,每調用一次該模塊,就會根據當前誤差值重新 計算一次輸出

![](_page_23_Picture_8.jpeg)

![](_page_24_Picture_0.jpeg)

![](_page_24_Picture_1.jpeg)

#### 調控 PID 控制器

Kp、Ki、Kd 的數值需要透過不斷嘗試去找出理想設定值 ● 建議:

#### 使用圖表記錄不同PID控制器參數下的表現,方便進行觀察及比較,例如:

| Kp值 | Ki值 | Kd值 | 平均時間 (單位:秒) |
|-----|-----|-----|-------------|
| 108 | 1   | 4   | 6.0834      |
| 118 | 1   | 4   | 5.7544      |
| 128 | 1   | 4   | 5.3844      |
| 138 | 1   | 4   | 5.1072      |
| 148 | 1   | 4   | 5.751       |
| 148 | 1   | 14  | 4.9714      |
| 148 | 1   | 24  | 5.124       |
| 143 | 1   | 4   | 5.799       |
| 143 | 1   | 14  | 5.3226      |
| 143 | 1   | 24  | 5.1722      |
| 140 | 1   | 4   | 5.0334      |

![](_page_24_Picture_6.jpeg)

![](_page_25_Picture_0.jpeg)

![](_page_25_Picture_1.jpeg)

## (進階)使用 PID 控制器 – 程式

● 配置設定:

- 1. 創建所需 變數、表單、PID 控制器:
- X:用作儲存當時標籤的橫坐標,作計算用途
- Y:用作儲存當時標籤的縱坐標,作計算用途
- 創建表單 MarkerList , 用作儲存標籤資訊
- 創建 PID 控制器 Yaw (控制雲台左右旋轉)
  - 、Pitch (控制雲台上下旋轉)

![](_page_25_Picture_10.jpeg)

![](_page_25_Figure_11.jpeg)

![](_page_25_Picture_12.jpeg)

![](_page_26_Picture_0.jpeg)

![](_page_26_Picture_1.jpeg)

**ASK IDEA** 

#### (進階)使用 PID 控制器 - 程式 8238

- ●初始執行設定(只執行一次):
- 2. 開啟 視覺識別 及 自由模式 (雲台能單獨轉動 → 更快)
- 3. 設定 PID 控制器參數 Kp、Ki、Kd (透過不斷測試調整數值)

![](_page_26_Figure_6.jpeg)

![](_page_27_Picture_0.jpeg)

#### (進階)使用 PID 控制器 – 程式 800038

- 控制 (重複執行):
- 5. 獲取視覺標籤資訊 並 放入表單
- 6. 檢查標籤目標的資訊是否存在
- 7. 將橫坐標、縱坐標放入變數 X、

![](_page_27_Figure_7.jpeg)

![](_page_27_Figure_8.jpeg)

| Ν                    | ID_1            | X_I                     | Y_1                     | W_1                    | H_1                    |
|----------------------|-----------------|-------------------------|-------------------------|------------------------|------------------------|
| 表示識別到<br>的視覺標籤<br>數目 | 第1個視覺<br>標籤的 ID | 第1個視覺<br>標籤在視野<br>中的橫座標 | 第1個視覺<br>標籤在視野<br>中的縱座標 | 第1個視覺<br>標籤在視野<br>中的寬度 | 第1個視覺<br>標籤在視野<br>中的高度 |

![](_page_27_Picture_10.jpeg)

![](_page_28_Picture_0.jpeg)

![](_page_28_Picture_1.jpeg)

![](_page_28_Picture_2.jpeg)

● 控制(重複執行):

0.342

8. 計算標籤位置與中心點之誤差並將將誤差放入 PID 控制器計算

*Yaw*誤差: *X*-0.5; *Pitch*誤差: 0.5-*Y* 

9. 以 PID 控制器的輸出轉動雲台

(0.5, 0.5)

![](_page_28_Figure_7.jpeg)

![](_page_29_Picture_0.jpeg)

![](_page_29_Picture_1.jpeg)

![](_page_29_Picture_2.jpeg)

![](_page_29_Picture_3.jpeg)

![](_page_30_Picture_0.jpeg)

#### 巡線原理

#### 目的: 讓機械人一直沿著指定路線前進

首先要讓機械人知道「線在哪」,需要通 過傳感器(視像鏡頭)獲取線的位置信息, 用顏色線來設置指定路線 巡線的目標是使機械人一直處於線的中間 位置,如有偏離則立即自我調整

![](_page_30_Picture_5.jpeg)

![](_page_30_Picture_6.jpeg)

![](_page_31_Picture_1.jpeg)

#### 場地自動引導線地圖

在青少年挑戰賽中開始的頭一分鐘内,
 地面機械人可以自動執行按照事先預定的
 程式,透過循線和岔路判斷到達特定地點
 執行特定動作,並且為比賽的手動操作階
 段作好準備。

![](_page_31_Picture_4.jpeg)

![](_page_31_Picture_5.jpeg)

#### 路線資訊檢視

![](_page_32_Figure_3.jpeg)

在程式中, 啟用視線識別後, 當視野中出現設定的顏色線路資訊後, 機械人可以傳回線路資訊, 並將線路資訊儲存於表單 LineList。

![](_page_32_Figure_5.jpeg)

![](_page_32_Picture_6.jpeg)

![](_page_32_Figure_7.jpeg)

![](_page_32_Picture_8.jpeg)

![](_page_33_Picture_1.jpeg)

體驗活動:

- 編程使用列表記錄下藍線的數據
- ・ 使用FPV介面觀察列表中的數據

![](_page_33_Figure_5.jpeg)

| 狀態<br><sub>固定模</sub><br>雲台路 | <sub>式</sub><br>拫隨底盤模式 | 速度<br>2.4m | ı/s | 俯仰<br><b>20.0°</b> | 航向<br><b>10.0°</b>   |
|-----------------------------|------------------------|------------|-----|--------------------|----------------------|
| 變量                          |                        |            |     |                    |                      |
| LineL                       | .ist                   |            |     | 長周                 | き: <mark>42 ^</mark> |
| 1                           | 10                     |            | 2   | 1                  |                      |
|                             | 0.503125               |            |     | 0.794444           |                      |
| 5                           | -3.598248              |            | 6   | 0                  |                      |
|                             | 0.503125               |            | 8   | 0.766667           |                      |
| 9                           | -4.580367              |            | 10  | -0.032737          |                      |
| 11                          | 0.5                    |            | 12  | 0.738889           |                      |
| 13                          | -0.700007              |            | 14  | -0.700007          |                      |
| 15                          | 0.5                    |            | 16  | 0.711111           |                      |
| 17                          | -0.700007              |            | 18  | 0.002858           |                      |
| 19                          | 0.5                    |            | 20  | 0.683333           |                      |
| 21                          | -5.397032              |            | 22  | -0.156504          |                      |
| 23                          | 0.496875               |            | 24  | 0.655556           |                      |
| 25                          | -3.591615              |            | 26  | 0.056703           |                      |
| 27                          | 0.496875               |            | 28  | 0.627778           |                      |

![](_page_33_Picture_7.jpeg)

ASK IDEA

#### 路線資訊分析

| 狀態<br><sup>固定模</sup><br>雲台3 | <sub>式</sub><br>拫隨底盤模式 | 速度<br><b>2.4</b> | m/s | 俯仰<br><b>20.0°</b> | 航向<br><b>10.0°</b> |
|-----------------------------|------------------------|------------------|-----|--------------------|--------------------|
| 變量                          |                        |                  |     |                    |                    |
| LineL                       | .ist                   |                  |     | 長度                 | : 42 ^             |
| 1                           | 10                     |                  | 2   | 1                  |                    |
| 3                           | 0.503125               |                  | 4   | 0.794444           |                    |
| 5                           | -3.598248              |                  | 6   | 0                  |                    |
| 7                           | 0.503125               |                  | 8   | 0.766667           |                    |
| 9                           | -4.580367              |                  | 10  | -0.032737          |                    |
| 11                          | 0.5                    |                  | 12  | 0.738889           |                    |
| 13                          | -0.700007              |                  | 14  | -0.700007          |                    |
| 15                          | 0.5                    |                  | 16  | 0.711111           |                    |
| 17                          | -0.700007              |                  | 18  | 0.002858           |                    |
| 19                          | 0.5                    |                  | 20  | 0.683333           |                    |
| 21                          | -5.397032              |                  | 22  | -0.156504          |                    |
| 23                          | 0.496875               |                  | 24  | 0.655556           |                    |
| 25                          | -3.591615              |                  | 26  | 0.056703           |                    |
| 27                          | 0.496875               |                  | 28  | 0.627778           |                    |

- ・ 當機械人識別到線路後,會傳回共 42 項數據,
   這 42 項數據分別為:
- 1. 線上點的數量
- 2. 線路類型
- 3.~42. 10 個點 (視野中由下至上從線路等距 提取)的座標和角度資訊等詳細數據

![](_page_34_Figure_8.jpeg)

|       | 數據分析      | •  |           |   |
|-------|-----------|----|-----------|---|
| LineL | ist       |    | 長度:42・    | ~ |
| 1     | 10        | 2  | 1         |   |
| 3     | 0.503125  | 4  | 0.794444  |   |
| 5     | -3.598248 | 6  | 0         |   |
| 7     | 0.503125  | 8  | 0.766667  |   |
| 9     | -4.580367 | 10 | -0.032737 |   |
| 11    | 0.5       | 12 | 0.738889  |   |
| 13    | -0.700007 | 14 | -0.700007 |   |
| 15    | 0.5       | 16 | 0.711111  |   |
| 17    | -0.700007 | 18 | 0.002858  |   |
| 19    | 0.5       | 20 | 0.683333  |   |
| 21    | -5.397032 | 22 | -0.156504 |   |
| 23    | 0.496875  | 24 | 0.655556  |   |
| 25    | -3.591615 | 26 | 0.056703  |   |
| 27    | 0.496875  | 28 | 0.627778  |   |

## ●第一項數據: N 點數目,預設為 10 或 0; 10代表識別到了線路,0代表識別不到線路。

![](_page_35_Figure_4.jpeg)

第二項數據: |代表線路類型:數字0代表沒有識別到線路,1、2和3分別對應三種線路的情況,如下圖所示;我們可以根據傳回的值確定目前的線路情況,從而作出選擇。

![](_page_35_Picture_6.jpeg)

數據分析:

|               |    |           |      | (0,0) | x1 ~ x10           | $\rightarrow$ |
|---------------|----|-----------|------|-------|--------------------|---------------|
| LineList      |    | 長度:       | 42 ^ |       | (x10 x             | 10)           |
| 1 10          | 2  | 1         |      |       | (x10,y)<br>(x9,y9) | 10)           |
| 3 0.503125    | 4  | 0.794444  |      |       | (x8,y8)            |               |
| 5 -3.598248   | 6  | 0         |      | v1    | ······             |               |
| 7 0.503125    | 8  | 0.766667  |      | yı    | (x6,y6)            |               |
| 9 -4.580367   | 10 | -0.032737 |      | v10   | ····               |               |
| 11 0.5        | 12 | 0.738889  |      | y lo  | (x0,y0)            |               |
| 13 -0.700007  | 14 | -0.700007 |      |       | (x4,y4)            |               |
| 15 <b>0.5</b> | 16 | 0.711111  |      |       | (××3,y3)           |               |
| 17 -0.700007  | 18 | 0.002858  |      |       | (x2,y2)            |               |
| 19 0.5        | 20 | 0.683333  |      |       | ·····              |               |
| 21 -5.397032  | 22 | -0.156504 |      | Υ     |                    | (1,1)         |
| 23 0.496875   | 24 | 0.655556  |      |       |                    |               |
| 25 -3.591615  | 26 | 0.056703  |      |       |                    |               |
| 27 0.496875   | 28 | 0.627778  |      |       |                    |               |
|               |    |           |      |       |                    |               |

#### 路線資訊分析

- 接下來的數據項目以四個數據為一組,分別 代表視野中十個點的橫向座標 x,縱向座標 y、 實際切線角 θ 以及曲率 C;第三至第六位代表 的就是第一個點的這四項數據,第七至十位就 是第二點,如此類推。
- <u>第1個點</u>位於視野<u>最下端</u>,也就是<u>最接近</u>機 械人的點。
- 機械人視野為十字坐標系統,視野左上角為
   (0,0),右下角為(1,1)

![](_page_37_Figure_6.jpeg)

#### 路線資訊分析

- 當切線角為 0 時, 意味着此點所在的線路為 直線; 切線角為 90 時, 證明此點所在的線路 非常彎曲。
- 外接圓越小,證明此點附近的線路弧度較大;
  外接圓越大,證明此點附近的線路弧度越小
  傳回的值 c=k/R 中,數據經過處理,取值範
  圍為 1-10; 1 證明弧度小, 10 證明弧度很大。

![](_page_38_Picture_5.jpeg)

![](_page_38_Picture_6.jpeg)

![](_page_38_Picture_7.jpeg)

![](_page_39_Picture_0.jpeg)

![](_page_39_Picture_1.jpeg)

#### 實行巡線主要分為兩個技術點

#### • 實行巡線主要分為兩個技術點:

| 控制系統     | Α      | В       |
|----------|--------|---------|
| 建構方向控制系統 | 比例控制   | PID 控制器 |
| 建構速度控制系統 | 低速固定速度 | 根據彎度調速  |

![](_page_39_Picture_5.jpeg)

![](_page_40_Picture_0.jpeg)

![](_page_40_Picture_1.jpeg)

![](_page_40_Picture_2.jpeg)

● 編程分析:

 主要是使用底盤跟隨雲台模式,控制雲台轉動使 線路保持在路線中央。
 有關步兵機械人巡線部分的程式設計操作,可以

參考大師之路第7關。

![](_page_40_Picture_6.jpeg)

![](_page_41_Picture_0.jpeg)

![](_page_41_Picture_1.jpeg)

![](_page_41_Picture_2.jpeg)

- 編程分析:
- 配置設定
- 1. 創建所需 變數、表單、PID 控制器:
- V\_average: 平均速度
- V: 計算後的移動速度
- K: 用作根據切線角調節速度的比例系數
- X:用作儲存當時標籤的橫坐標,作計算用途
- 創建表單 LineList,用作儲存線的資訊
- 創建 PID 控制器 Follow\_Line (控制雲台左右旋轉)

![](_page_41_Figure_12.jpeg)

![](_page_41_Picture_13.jpeg)

設定 PID 控制器 Follow\_Line ▼ 的參數 Kp 0 Ki 0 Kd 0

![](_page_42_Picture_0.jpeg)

![](_page_42_Picture_1.jpeg)

![](_page_42_Picture_2.jpeg)

![](_page_42_Figure_3.jpeg)

|           | 大             | <b>小</b>       |
|-----------|---------------|----------------|
| V_average | 速度快           | 速度慢            |
| К         | 速度變化大,<br>但穩定 | 速度均匀,<br>但容易出界 |

- 初始執行設定(只執行一次):
- 2. 設定速度控制常數: V\_average 和 K
- 3. 設定雲台跟隨底盤模式(保持鏡頭向前)
- 4. 雲台向下 20 度 (望向地上的線)
- 5. 開啟線識別
- 6. 設定 PID 控制器參數 Kp、Ki、Kd

(透過不斷測試調整數值)

![](_page_42_Picture_12.jpeg)

![](_page_43_Picture_0.jpeg)

![](_page_43_Picture_1.jpeg)

![](_page_43_Figure_2.jpeg)

![](_page_43_Figure_3.jpeg)

ASK IDEA

![](_page_43_Figure_4.jpeg)

數據分析:

|              |      |           |      | (0,0) |                     |    |
|--------------|------|-----------|------|-------|---------------------|----|
| ineList      |      | 長度:       | 42 ^ |       |                     | 0) |
| 1 10         | 2    | 1         |      |       | (x10,y1)<br>(x9,y9) | J  |
| 3 0.503125   | 4    | 0.794444  |      |       | ····· (x8,y8)       |    |
| 5 -3.598248  | 6    | 0         |      | v1    |                     |    |
| 7 0.503125   | 8    | 0.766667  |      | y     | (x6.v6)             |    |
| 9 -4.580367  | 10   | -0.032737 |      | v10   | ····                |    |
| 11 0.5       | 12   | 0.738889  |      | y io  | (x3,y5)             |    |
| 13 -0.700007 | 14   | -0.700007 |      |       | 2 (x4,y4)           |    |
| 15 0.5       | 16   | 0.711111  |      |       | (×3,y3)             |    |
| 17 -0.700007 | 18   | 0.002858  |      |       | (x2,v2)             |    |
| 19 0.5       | 20   | 0.683333  |      |       | ······ (v1 v1)      |    |
| 21 -5.397032 | 22   | -0.156504 |      | Y     | (x 1, y 1)          |    |
| 23 0.496875  | 24   | 0.655556  |      |       |                     |    |
| -3.591615    | 26   | 0.056703  |      |       |                     |    |
| 27 0.496875  | 28   | 0.627778  |      |       |                     |    |
|              | An A |           |      |       |                     |    |

![](_page_45_Picture_0.jpeg)

![](_page_45_Picture_1.jpeg)

![](_page_45_Picture_2.jpeg)

● 控制 (重複執行):

12. 設置 PID 誤差值

13. 以 PID 輸出作雲台追蹤控制

14. 計算 並 輸出速度控制

![](_page_45_Figure_7.jpeg)

![](_page_46_Picture_0.jpeg)

![](_page_46_Picture_1.jpeg)

![](_page_46_Figure_2.jpeg)

![](_page_47_Picture_0.jpeg)

![](_page_47_Picture_1.jpeg)

![](_page_47_Picture_2.jpeg)

![](_page_47_Picture_3.jpeg)

![](_page_47_Picture_4.jpeg)

![](_page_48_Picture_0.jpeg)

![](_page_48_Picture_1.jpeg)

![](_page_48_Picture_2.jpeg)

● 常式分析:

與步兵機械人執行巡線不同的是,由於**工程機械人** <u>沒有雲台</u>,所以**不可以使用雲台旋轉與底盤跟隨雲** <u>台</u>的模式,需要<u>使用底盤直接旋轉</u>。

![](_page_48_Picture_5.jpeg)

![](_page_48_Picture_6.jpeg)

![](_page_49_Picture_0.jpeg)

![](_page_49_Picture_1.jpeg)

![](_page_49_Picture_2.jpeg)

- 編程分析:
- 配置設定 (與步兵機械人一樣)
- 1. 創建所需 變數、表單、PID 控制器:
- V\_average: 平均速度
- V: 計算後的移動速度
- K: 用作根據切線角調節速度的比例系數
- X:用作儲存當時標籤的橫坐標,作計算用途
- 創建表單 LineList,用作儲存線的資訊
- 創建 PID 控制器 Follow\_Line (控制<u>底盤</u>左右旋轉)

![](_page_49_Figure_12.jpeg)

Follow\_Line - 的參數 Kp (0) Ki (0) Kd (0)

設定 PID 控制器

![](_page_49_Picture_13.jpeg)

![](_page_50_Picture_0.jpeg)

![](_page_50_Picture_1.jpeg)

![](_page_50_Picture_2.jpeg)

![](_page_50_Figure_3.jpeg)

- 初始執行設定(只執行一次): (與步兵機械人相似)
- 2. 設定速度控制常數: V\_average 和 K 設定雲台跟隨底盤模式

雲台向下 20 度(望向地上的線)

- 3. 開啟線識別
- 4. 設定 PID 控制器參數 Kp、Ki、Kd

(透過不斷測試調整數值)

![](_page_50_Picture_10.jpeg)

![](_page_51_Picture_0.jpeg)

![](_page_51_Picture_1.jpeg)

● 控制(重複執行):

![](_page_51_Figure_2.jpeg)

![](_page_51_Figure_3.jpeg)

![](_page_52_Picture_0.jpeg)

![](_page_52_Picture_1.jpeg)

![](_page_52_Figure_2.jpeg)

![](_page_52_Picture_3.jpeg)

![](_page_53_Picture_0.jpeg)

![](_page_53_Picture_1.jpeg)

![](_page_53_Figure_2.jpeg)

![](_page_53_Picture_3.jpeg)